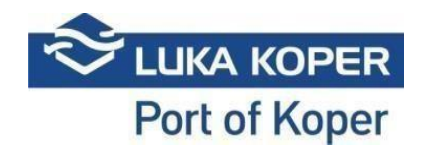

# VBS navodila »Najave - Kontejnerji«

### 1. Prijava v VBS

**1.1.** Vstop VBS: Vpis uporabniškega imena in gesla ter potrditev splošnih pogojev <u>https://vbs.luka-kp.si</u>

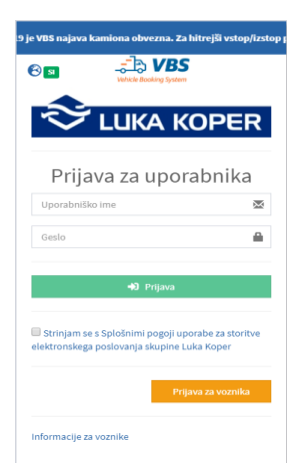

Slika 1: Prijavno okno

**1.2.** Spremenite lahko tudi jezik že takoj pred vstopom ali ko vstopite v VBS s klikom na »svet« (slika 2).

|                       | 6 |
|-----------------------|---|
| Izbira jezika         |   |
| EN - English          |   |
| 🗹 SI - Slovenščina    |   |
| Clille 2. Coverserves |   |

Slika 2: Sprememba jezika

# 2. Najava za terminal kontejnerjev (KT)

Za najavo kamionov s kontejnerji (CNT) sta možna dva načina najave.

# 2.1. <u>Najava - prvi način</u>

Najava vstopa kamiona z namenom pretovora CNT se prične z uvozom CNT v VBS. Uvoz opravi špediter ali prevoznik na zavihku »Najave – Kontejnerji« -> »Seznam« (»Containers« -> »List«) (slika 3). Uvoz se opravi z funkcijo »Uvozi CNT« (»Import CNT«). Pogoj za uvoz CNT v VBS je izdelan skladiščni dokument (DVH ali DIZ) s strani špediterja ali številka kontejnerja.

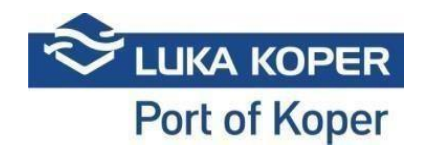

| NAVIGACIJA                  |   | 4    |           | ŵ      | 0       | ×           | +              |          | A    |                          |                |             |        |         |     |     |      |           |            |             |               |
|-----------------------------|---|------|-----------|--------|---------|-------------|----------------|----------|------|--------------------------|----------------|-------------|--------|---------|-----|-----|------|-----------|------------|-------------|---------------|
| 🕜 Nadzorna plošča           |   | Uvo: | a CNT     | Briši  | Iskar   | je Počisti  | Izdelaj        | Uvozi in | zvoz |                          |                |             |        |         |     |     |      |           |            |             |               |
| 1 Info                      |   | ^    |           |        |         | Pripomočki  | najavo         | najavi   |      |                          |                |             |        |         |     |     |      |           |            |             |               |
| ₿Slot                       |   | i≡ s | Sezna     | am ko  | ntejner | jev         |                |          |      |                          |                |             |        |         |     |     |      |           |            | 🖾 Kontejner | r > I≣ Seznam |
| Najave - vse                |   |      | uluulut a |        |         | -           |                |          |      |                          |                |             |        |         |     |     |      |           |            |             |               |
| Najave - Avti               |   |      | skaun p   | 102011 |         |             |                |          |      |                          |                |             |        |         |     |     |      |           |            |             |               |
| Najave - Kontejnerji        |   | -    | _         |        |         |             |                |          |      |                          |                |             |        |         |     |     |      |           |            |             |               |
| Najave - Generalni tovor    |   | Rezu | ltat      |        |         |             |                |          |      |                          |                |             |        |         |     |     |      |           |            |             |               |
| Najave - EVN                |   | 0    |           | Tip    | Pripr.  | Kontejner   | Status         | Najava   | PIN  | Predviden čas            | Prevoznik      | Dispozicija | Višina | Dolžina | Tip | E/F | ISO  | Najavljen | IMDG Klasa | IMDG PG     | Ladja         |
| Konteinerii                 | ~ | 0    | ۲         | IZHOD  | ٠       | MSKU1550045 | IP - V luki    | 37474    | 8311 | 27.11.2019 18:00 - 20:00 | GLEU - GLEU    | 2045        | 86     | 40      | DRY | E   | 9001 |           |            |             |               |
|                             |   | 0    | ۲         | IZHOD  | ٠       | MSKU1550044 | IP - V luki    | 37875    | 2800 | 03.12.2019 20:00 - 22:00 | -1 - TEMPORARY | 2044        | 86     | 40      | DRY | E   | 9001 |           |            |             |               |
| := Seznam                   |   | 0    | ۲         | IZHOD  | •       | MSKU1550043 | IP - V luki    | 37876    | 2837 | 03.12.2019 20:00 - 22:00 | -1 - TEMPORARY | 2043        | 86     | 40      | DRY | E   | 9001 |           |            |             |               |
| <ol> <li>Dogodki</li> </ol> |   | 0    | ۲         | IZHOD  | •       | MSKU1550042 | IP - V luki    | 37877    | 2874 | 03.12.2019 20:00 - 22:00 | -1 - TEMPORARY | 2042        | 86     | 40      | DRY | E   | 9001 |           |            |             |               |
| Četov dovo Marton           |   | 0    | ۲         | IZHOD  | •       | MSKU1550041 | IP - V luki    | 37472    | 8237 | 27.11.2019 16:00 - 18:00 | -1 - TEMPORARY | 2041        | 86     | 40      | DRY | E   | 9001 |           |            |             |               |
| spica dovolitnice           |   | 0    | ۲         | IZHOD  | •       | MSKU1550040 | IP - V luki    | 37473    | 8274 | 27.11.2019 18:00 - 20:00 | GLEU - GLEU    | 2040        | 86     | 40      | DRY | E   | 9001 |           |            |             |               |
| 🚢 Podjetje                  |   | 0    | ۲         | VHOD   | •       | MSKU1550039 | NP - Ni v luki | 37878    | 2911 | 03.12.2019 20:00 - 22:00 | -1 - TEMPORARY | 1039        | 86     | 40      | DRY | E   | 9001 |           |            |             |               |
|                             |   | 0    | ۲         | VHOD   | •       | MSKU1550038 | NP - Ni v luki | 37879    | 2948 | 03.12.2019 20:00 - 22:00 | -1 - TEMPORARY | 1038        | 86     | 40      | DRY | E   | 9001 |           |            |             |               |
| 🕰 Administracija            |   | 0    | ۲         | VHOD   | •       | MSKU1550037 | NP - Ni v luki | 37880    | 2985 | 03.12.2019 20:00 - 22:00 | -1 - TEMPORARY | 1037        | 86     | 40      | DRY | E   | 9001 |           |            |             |               |
| Whod                        |   | 0    | ۲         | VHOD   | •       | MSKU1550036 | NP - Ni v luki | 37881    | 3022 | 03.12.2019 20:00 - 22:00 | -1 - TEMPORARY | 1036        | 86     | 40      | DRY | E   | 9001 |           |            |             |               |
|                             |   | 0    | ۲         | VHOD   | •       | MSKU1550035 | NP - Ni v luki | 37882    | 3059 | 03.12.2019 20:00 - 22:00 | -1 - TEMPORARY | 1035        | 86     | 40      | DRY | E   | 9001 |           |            |             |               |
| Pomoč uporabnikom           |   | 0    | ۲         | VHOD   | •       | MSKU1550034 | NP - Ni v luki | 37883    | 3096 | 03.12.2019 20:00 - 22:00 | -1 - TEMPORARY | 1034        | 86     | 40      | DRY | E   | 9001 |           |            |             |               |
|                             |   | 0    | ۲         | VHOD   | •       | MSKU1550033 | NP - Ni v luki | 37884    | 3133 | 03.12.2019 20:00 - 22:00 | -1 - TEMPORARY | 1033        | 86     | 40      | DRY | E   | 9001 |           |            |             |               |
|                             |   | 0    | ۲         | VHOD   | •       | MSKU1550032 | NP - Ni v luki | 37885    | 3170 | 03.12.2019 20:00 - 22:00 | -1 - TEMPORARY | 1032        | 86     | 40      | DRY | E   | 9001 |           |            |             |               |
|                             |   | 0    | ۲         | VHOD   | •       | MSKU1550031 | NP - Ni v luki | 37886    | 3207 | 03.12.2019 20:00 - 22:00 | -1 - TEMPORARY | 1031        | 86     | 40      | DRY | E   | 9001 |           |            |             |               |
|                             |   | 0    | ۲         | VHOD   | •       | MSKU1550030 | NP - Ni v luki | 37887    | 3244 | 03.12.2019 20:00 - 22:00 | -1 - TEMPORARY | 1030        | 86     | 40      | DRY | E   | 9001 |           |            |             |               |

Slika 3: Seznam uvoženih kontejnerjev

S klikom na »Uvozi CNT« (»Import CNT«) se prikaže okence (slika 4), kjer je potrebno vpisati številko kontejnerja (Kontejner/Container) ali številko dispozicije (Dispozicija/Order). Pod »Najava TOS« (Booking) ni potrebno vpisati ničesar. Ko so podatki vpisani, kliknite »Napolni podatke o« (»Fill container data«), tako da se na ekranu izpiše željen kontejner. Za uvoz kontejnerja je potrebno prvo obkljukati kvadratek »Uvozi« (»Import«) in nato ga s tipko »Shrani« (»Save«) uvozite v sistem VBS. Omogočen je uvoz večjega števila kontejnerjev le s številko dispozicije (vhodne ali izhodne).

| Dodaj ko  | ontej  | ner       |     |             |                |         |        |                     |          | Z dne 26.11.201 | 19 ie VBS naiava | kamiona   | obvezna. | Za hitreisi | vstop/izstop | Driboro   | amo nov v |      |   |        |         | ×    |
|-----------|--------|-----------|-----|-------------|----------------|---------|--------|---------------------|----------|-----------------|------------------|-----------|----------|-------------|--------------|-----------|-----------|------|---|--------|---------|------|
| Kontejner | r      |           |     |             | Disp           | ozicija |        |                     |          | Najava          | TOS              |           |          |             |              |           |           |      |   |        |         | - 1  |
| TGBU67    | 49630  |           |     |             |                |         |        |                     |          |                 |                  |           |          |             | N            | apolni po | datke o   |      |   |        |         |      |
| Тір       |        | Kontej    | ıer | Pripr.      | Status         |         | Najava | a TOS Dis           | pozicija | Višina          | Dolžina          | Тір       | E/F      | ISO         | IMDG H       | (lasa     | IMDO      | i PG |   | Ladja  | Uvozi   |      |
| VHOD      | TG     | BU6749630 |     | •           | NP - Ni v luki |         |        | 768054              | ;        | 96              | 40               | DRY       | E        | UNK         |              |           |           |      |   |        |         |      |
| Dodaj da  | atotek | D         |     |             |                |         |        |                     |          |                 |                  |           |          |             |              |           |           |      |   | Prekli | ii Shra | ni   |
| Re        | zultat |           |     |             |                |         |        |                     |          |                 |                  |           |          |             |              |           |           |      |   |        |         |      |
| c         |        |           |     |             |                |         |        |                     |          |                 |                  |           |          |             |              |           |           |      |   |        |         |      |
|           | ) @    |           | •   | MNBU3753233 | NP - Ni v luki |         | 6588   | 10.12.2019 8:00 - 9 |          | 19 - AVTOPREVO  | ZNIŠTVO GRAND    | OVEC ANTO | ON S.P.  |             | 7697746      | 96        | 40        | REF  | E | UNK    | J       |      |
|           | ) 🧃    | IZHOD     |     | SUDU8195130 | IP - V luki    |         | 6588   | 10.12.2019 8:00 - 9 |          |                 |                  | OVEC ANTO | ON S.P.  |             |              | 96        | 40        | REF  | F | UNK    | 2       | 3480 |

Slika 4: Uvoz kontejnerjev

Uvožen kontejner lahko takoj za tem najavite, tako da označite kontejner na seznamu v prvem stolpcu s kvadratkom (slika 5) ter stisnete »Izdelaj najavo« oz. »Create booking«.

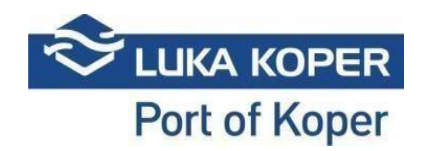

| NAVIGACIJA              |   | 1    |           | m      | 0        | ×           | +       | <b>Ph</b>     | <b>B</b> i |     |               |           |             |        |         |     |     |      |           |            |          |                          |
|-------------------------|---|------|-----------|--------|----------|-------------|---------|---------------|------------|-----|---------------|-----------|-------------|--------|---------|-----|-----|------|-----------|------------|----------|--------------------------|
| 🕼 Nadzorna plošča       |   | Uvoz | I CNT     | Briši  | Iskanje  | Počisti     | lzdelaj | Uvozi in      | Izvoz      |     |               |           |             |        |         |     |     |      |           |            |          |                          |
| 1 Info                  |   | ^    |           |        |          | Pripomočki  | najavo  | najavi        |            |     |               |           |             |        |         |     |     |      |           |            |          |                          |
| 🗹 Slot                  |   | i≣ s | ezna      | am kon | tejnerje | v           |         |               |            |     |               |           |             |        |         |     |     |      |           |            | 🔝 Kontej | e <b>jner</b> ≥ i≣Seznar |
| Najave - vse            |   |      | rkalni ne | anii   |          |             |         |               |            |     |               |           |             |        |         |     |     |      |           |            |          |                          |
| 🖿 Najave - Avti         |   |      | ikaun po  | 10-11  |          |             |         |               |            |     |               |           |             |        |         |     |     |      |           |            |          |                          |
| 🖿 Najave - Kontejnerji  |   |      |           |        |          |             |         |               |            |     |               |           |             |        |         |     |     |      |           |            |          |                          |
| Najave - Generalni tovo |   | Rezu | ltat      |        |          |             |         |               |            |     |               |           |             |        |         |     |     |      |           |            |          |                          |
| Najave - EVN            |   | 0    |           | Tip    | Pripr.   | Kontejn     | er      | Status        | Najava     | PIN | Predviden čas | Prevoznik | Dispozicija | Višina | Dolžina | Тір | E/F | ISO  | Najavljen | IMDG Klasa | IMDG PG  | Ladja                    |
| III Kontejnerji         | ~ | C    | ۲         | VHOD   | •        | MSKU1550020 | N       | P - Ni v luki |            |     |               |           | 1020        | 86     | 40      | DRY | E   | 9001 | 0         |            |          |                          |
| := Seznam               |   | 0    | ۲         | VHOD   | •        | MSKU1550019 | N       | P - Ni v luki |            |     |               |           | 1019        | 86     | 40      | DRY | E   | 9001 |           |            |          |                          |
|                         |   | 0    | ۲         | VHOD   | •        | MSKU1550017 | N       | P - Ni v luki |            |     |               |           | 1017        | 86     | 40      | DRY | E   | 9001 | U         |            |          |                          |
| Uogodki                 |   | 0    | ۲         | VHOD   | •        | MSKU1550016 | N       | P - Ni v luki |            |     |               |           | 1016        | 86     | 40      | DRY | E   | 9001 | U         |            |          |                          |
| Špica dovolilnice       |   | 0    | ۲         | VHOD   | •        | MSKU1550015 | N       | P - Ni v luki |            |     |               |           | 1015        | 86     | 40      | DRY | E   | 9001 | U         |            |          |                          |
|                         |   | 0    | ۲         | VHOD   | •        | MSKU1550014 | N       | P - Ni v luki |            |     |               |           | 1014        | 86     | 40      | DRY | E   | 9001 | U         |            |          |                          |
| 🖴 Podjelje              |   | 0    | ۲         | VHOD   | •        | MSKU1550013 | N       | P - Ni v luki |            |     |               |           | 1013        | 86     | 40      | DRY | E   | 9001 |           |            |          |                          |
|                         |   | 0    | ۲         | VHOD   | •        | MSKU1550012 | N       | P - Ni v luki |            |     |               |           | 1012        | 86     | 40      | DRY | E   | 9001 |           |            |          |                          |
| 🕶 Administracija        |   | 0    | ۲         | VHOD   | •        | MSKU1550010 | N       | P - Ni v luki |            |     |               |           | 1010        | 86     | 40      | DRY | E   | 9001 |           |            |          |                          |
| Whod                    |   | 0    | ۲         | VHOD   | •        | EVEU3333332 | N       | P - Ni v luki |            |     |               |           | 7498672     | 96     | 40      | DRY | E   | UNK  |           |            |          |                          |

Slika 5: Izbor kontejnerja za najavo iz seznama kontejnerjev

V nadaljevanju se odpre ekran za vnos najave »Booking« (slika 6), kjer najavo uredite, tako da določite željen/razpoložljiv termin vstopa (razpoložljivi so modro označeni termini), prevoznika, šoferja ter registrsko številko kamiona in prikolice.

| NAMGACIJA                      | B X X                                      |                                   |                                   |                  |                                               |                                   |                        |
|--------------------------------|--------------------------------------------|-----------------------------------|-----------------------------------|------------------|-----------------------------------------------|-----------------------------------|------------------------|
| 🙆 Nadzorna plošča 🔹 📢          | Shrani Zapri Počisti slot                  |                                   |                                   |                  |                                               |                                   |                        |
| ilnfo <                        | <ul> <li>Pripomočki</li> </ul>             |                                   |                                   |                  |                                               |                                   |                        |
| 🗹 Slot 🗸 🤇                     |                                            |                                   |                                   |                  |                                               |                                   |                        |
| ■ Najave - vse 🗸 🗸             | A Najava: 38683                            |                                   |                                   |                  |                                               |                                   | ⊜Najave > I≣Seznam > ■ |
| 🖿 Najave - Avti 🔹 🕻            | Sloti najave                               |                                   |                                   |                  |                                               |                                   |                        |
| 🖿 Najave - Kontejnerji 🔹 📢     | Datum najave                               |                                   |                                   |                  |                                               |                                   |                        |
| 🖿 Najave - Generalni tovor 🛛 🔇 | 10.12.2019                                 | × 🗰                               |                                   |                  |                                               |                                   |                        |
| Najave - EVN 🔇                 | Tue 10 December<br>00:00 01:00 02:00 03:00 | 04:00 05:00 06:00 07:00           | 08:00 09:00 10:00 11:00           | 12:00 13:00 14:0 | 00 15:00 16:00 17:00                          | 18:00 19:00 20:00 21:00           | 22:00 23:00            |
| 📰 Kontejnerji 🔹 📢              | RAZPOLOŽLJIVO: 2 RAZPOLOŽLJIVO: 2          | RAZPOLOŽLJIVO: 2 RAZPOLOŽLJIVO: 2 | RAZPOLOŽLJIVO: 2 RAZPOLOŽLJIVO: 2 | RAZPOLOŽLJIVO: 2 | RAZPOLOŽLJIVO: 2 RAZPOLOŽLJIVO: 2             | RAZPOLOŽLJIVO: 2 RAZPOLOŽLJIVO: 2 | RAZPOLOŽLJIVO: 2       |
| I≣ Seznam                      |                                            |                                   |                                   |                  |                                               |                                   |                        |
| 🕕 Dogodki                      |                                            |                                   |                                   |                  |                                               |                                   |                        |
| 📰 Špica dovolilnice 🔹 🕻        | Kontejnerji                                |                                   |                                   | F                | Podrobnosti najave                            |                                   |                        |
| 📇 Podjetje 🔹 📢                 | Kontejner                                  | Najava                            | Dispozicija                       | •                | Rezerviran slot: 10 / 12 / 2019 14:00 - 16:00 |                                   |                        |
| 🕫 Administracija <             |                                            |                                   |                                   | ~                |                                               |                                   |                        |
| ₩Vhod <                        | Tip Kontejner                              | Najava Dispozicija                | Velikost E/F                      | Status           |                                               |                                   |                        |
| Pomoč uporabnikom 📢            |                                            |                                   |                                   | 44 4 1 > >>      | 28V 🕼                                         |                                   | D VBS                  |
|                                |                                            |                                   |                                   |                  | 000 00                                        |                                   | 000                    |
|                                |                                            |                                   |                                   |                  |                                               |                                   |                        |
|                                |                                            |                                   |                                   |                  | 🔿 Kontejnerji                                 |                                   | Kontejnerji 🔂          |
|                                |                                            |                                   |                                   |                  | MSKU1550018 40                                | EX                                |                        |
|                                |                                            |                                   |                                   | p                | Prevoznik                                     |                                   |                        |
|                                |                                            |                                   |                                   |                  |                                               | x -                               |                        |
|                                |                                            |                                   |                                   | v                | Voznik                                        | Drugi voznik                      |                        |
|                                |                                            |                                   |                                   |                  |                                               | •                                 | •                      |
|                                |                                            |                                   |                                   | к                | Kamion                                        | Prikolica                         |                        |
|                                |                                            |                                   |                                   |                  |                                               | •                                 | -                      |
|                                |                                            |                                   |                                   |                  |                                               |                                   |                        |

Slika 6: Urejanje najave prvi del

Na obstoječem oknu lahko poiščete in izberete še ostale CNT, ki bodo pretovorjeni ob istem obisku vozila (slika spodaj). Ti kontejnerji morajo biti predhodno uvoženi v VBS sistem po omenjenem prejšnjem postopku (pod točko 2.1.). Ko določite vse potrebne podatke, najavo, zgoraj levo s tipko »Shrani« (»Save«), shranite in najava kamiona s kontejnerjem je zaključena pod statusom »Booked«.

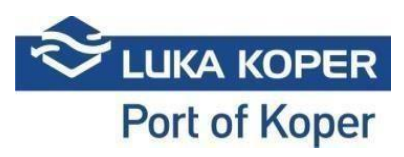

| S VBS                 | Production                                                                                                    |                                                                                                    |                                                                                                    |               |                                                                                                    |                                                                                  |                                        |                                                                                                    |                 |                                                                                 |                                                                                                    |                                                     |                |                                                      | 80               | (a) P    |
|-----------------------|----------------------------------------------------------------------------------------------------|----------------------------------------------------------------------------------------------------|----------------------------------------------------------------------------------------------------|---------------|----------------------------------------------------------------------------------------------------|----------------------------------------------------------------------------------|----------------------------------------|----------------------------------------------------------------------------------------------------|-----------------|---------------------------------------------------------------------------------|----------------------------------------------------------------------------------------------------|-----------------------------------------------------|----------------|------------------------------------------------------|------------------|----------|
| GATION                | Save                                                                                                    | Close                                                                                                    |                                                                                                    |               |                                                                                                    |                                                                                  |                                        |                                                                                                    |                 |                                                                                 |                                                                                                    |                                                     |                |                                                      |                  |          |
| board <               | ∧ Tool                                                                                                    | 5                                                                                                    |                                                                                                    |               |                                                                                                    |                                                                                  |                                        |                                                                                                    |                 |                                                                                 |                                                                                                    |                                                     |                |                                                      |                  |          |
| ner bookings 🛛 👻      | Booking da                                                                                                    | te                                                                                                    |                                                                                                    |               |                                                                                                    |                                                                                  |                                        |                                                                                                    |                 |                                                                                 |                                                                                                    |                                                     |                |                                                      |                  |          |
|                       | 2019-04-1                                                                                                    | 6                                                                                                    |                                                                                                    |               | × #                                                                                                    |                                                                                  |                                        |                                                                                                    |                 |                                                                                 |                                                                                                    |                                                     |                |                                                      |                  |          |
| container booking     | Tue 16 Apri                                                                                                    | 6                                                                                                    |                                                                                                    |               |                                                                                                    |                                                                                  |                                        |                                                                                                    | 1               |                                                                                 |                                                                                                    |                                                     |                |                                                      |                  |          |
| el cargo bookings 🔹 🕻 | 02:00                                                                                                    | 03:00 04:00 0                                                                                                    | 06:00                                                                                                    | 07:00         | 08:00 09:00 10                                                                                                    | 11:00                                                                            | 12:00                                  | 13:00                                                                                                    | 14:00           | 15:00                                                                           | 16:00 17:                                                                                                    | 00 18:0                                             | 19:00          | 20:00 21:00                                          | 22:00 23%        | :00      |
| es é                  | AVAIL                                                                                                    | ABLE: 100 AVAILABI                                                                                                    | LE: 100 /                                                                                                   | VAILABLE: 100 | AVAILABLE: 98                                                                                                    | AVAILABLE: 98                                                                    |                                        | VAILABLE: 100                                                                                              | AVA             | LABLE: 100                                                                      | AVAILABLE                                                                                                    | : 100                                               | AVAILABLE: 100 | AVAJLABLE: 100                                       | AVAILABLE:       | : 100    |
|                       |                                                                                                    |                                                                                                    |                                                                                                    |               |                                                                                                    |                                                                                  |                                        |                                                                                                    |                 |                                                                                 |                                                                                                    |                                                     |                |                                                      |                  |          |
|                       | Containers<br>Container                                                                                              |                                                                                                    | Booking                                                                                                    | ŝ             | Order                                                                                                    |                                                                                  |                                        | c                                                                                                    | ı               | Booking<br>Reserved sk                                                          | g details<br>1: 16/04/2019                                                                                                    | 18:00 - 20:00                                       |                | ľ                                                    |                  |          |
|                       | Containers<br>Container                                                                                              | Containe                                                                                                    | Booking                                                                                                    | Bookir        | Order                                                                                                    | Sire                                                                             | E/F                                    | Status                                                                                                    |                 | Booking<br>Reserved als                                                         | g details<br>1: 16/04/2019                                                                                                    | 18:00 - 20:00                                       |                |                                                      |                  |          |
|                       | Containers<br>Container                                                                                              | Containe<br>CMAU7070658<br>CMAU7403623                                                                                                    | Booking                                                                                                    | Bookir        | Order                                                                                                    | Size<br>20                                                                       | E/F                                    | Status                                                                                                    | 0               | Booking<br>Reserved sk                                                          | g details<br>4: 16/04/2019<br>28V dL                                                                                                    | 18:00 - 20:00                                       | Ì.             |                                                      | I DVBS I I I     |          |
|                       | Containers<br>Container                                                                                              | Containe<br>CMAU707658<br>CMAU7493623<br>TRLU5752630                                                                                                    | Booking                                                                                                    | Bookir        | 0rder<br>12<br>7135555                                                                                                    | 20<br>20                                                                         | E/F                                    | Status                                                                                                    | 0               | Booking<br>Reserved also                                                        | g details<br>1: 16/04/2019<br>285V dis                                                                                                    | 18:00 - 20:00                                       | Þ              | <b>.</b>                                             |                  |          |
|                       | Containers<br>Container                                                                                              | Containe<br>CMAU7070658<br>CMAU7695623<br>TRLU5752630<br>TRLU5152630                                                                                                    | Booking                                                                                                    | Bookir        | 0nter<br>15 Order<br>2<br>7123505<br>71231704                                                                                                    | 20<br>20<br>40<br>49                                                             | E/F<br>F<br>F                          | Status<br>•<br>•                                                                                           | 0               | Booking<br>Reserved ski                                                         | g details<br>4:16/04/2019<br>289/d/2                                                                                                    | • 18:00 - 20:00                                     | Þ              | <b>.</b>                                             |                  | <b>1</b> |
|                       | Containers<br>Container                                                                                              | Containe<br>CMU7070659<br>CMU7195923<br>TRLU5752630<br>TRLU5152630<br>TRLU5152630<br>IFRU2127340                                                                                                    | Booking<br>12                                                                                               | Bookir        | Order           1           2           7125505           7123704           7123925                                                                                                    | 20<br>20<br>40<br>40<br>20                                                       | F<br>F<br>E                            | C Status                                                                                                   | 0 0 0 0 0 0 0 0 | Bookinj<br>Restruedak                                                           | g details<br>t: 16/04/2029<br>28V d:<br>Pers                                                                                                    | - CCC                                               |                | <b>.</b>                                             |                  | tainer   |
|                       | Containers<br>Container<br>Container                                                                                 | Containe<br>CMAU7070659<br>CMAU7070659<br>TRUU9752650<br>TRUU9752650<br>TRUU915036<br>TRUU9123740<br>TCNU3226626                                                                                                 | Booking<br>7                                                                                                | Bookir        | Order           1           2           7125505           7123704           713925           7140039                                                                                          | 20<br>20<br>40<br>40<br>20<br>40<br>40                                           | E/F<br>F<br>E<br>E                     | Status<br>C<br>Status<br>C<br>Status<br>C<br>Status<br>C<br>Status                                         |                 | Booking<br>Reserved Me                                                          | g details<br>16:00/00/2029<br>2814 d=<br>2814 d=<br>2814 d=<br>2015<br>2015<br>2015<br>2015<br>2015<br>2015<br>2015<br>2015                                                                                                    | 18:00 - 20:00<br>•••••••••••••••••••••••••••••••••• | F 8            | CMAU743823<br>CMAU7270558                            | 20<br>20         | tainer   |
|                       | Containers<br>Container<br>Ge<br>Ge<br>Ge<br>Ge<br>Ge<br>Ge<br>Ge<br>Ge<br>Ge<br>Ge<br>Ge<br>Ge<br>Ge                | Cinitation<br>CMAU7070095<br>CMAU7050823<br>TRUU730505<br>TRUU7320905<br>TRUU7320926<br>BEAU22219037                                                                                                    | Booking                                                                                                    | Bookir        | Order           1           2           7125505           7122734           7123925           7140039           7137889                                                                       | 20<br>20<br>40<br>40<br>20<br>40<br>20<br>40<br>20                               | E/F<br>F<br>E<br>E<br>E                | C<br>Status<br>C<br>C<br>C<br>C<br>C<br>C<br>C<br>C<br>C<br>C<br>C<br>C<br>C<br>C<br>C<br>C<br>C<br>C<br>C |                 | Booking<br>Reserved ale                                                         | g details<br>tt 16/04/2019<br>2010 det<br>2010 det<br>2010 d                                                                                     | 40.                                                 | r x            | CMAU7485423<br>CMAU7495423<br>CMAU705688<br>Driver   | Cont<br>20<br>20 | tainer   |
|                       | Containers<br>Container<br>3yyce<br>69<br>69<br>69<br>69<br>69<br>69<br>69<br>69<br>69<br>69<br>60<br>60<br>60<br>60 | Castalian           CMAUT070058            CMAUT050283            TRU1512430            TRU1512430            TRU1512400            TCNU2210937            MBR0465801                                            | Booking<br>7<br>2<br>2<br>3<br>3<br>3<br>3<br>3<br>3<br>3<br>3<br>3<br>3<br>3<br>3<br>3<br>3<br>3<br>3<br>3 | Bookir        | Order           1           2           7123505           7123704           7140039           7137889           7138007                                                                       | 20<br>20<br>40<br>40<br>20<br>40<br>20<br>40<br>40<br>20                         | E/F<br>F<br>F<br>E<br>E<br>E<br>E      | C<br>Status<br>0<br>0<br>0<br>0<br>0<br>0<br>0<br>0<br>0<br>0<br>0                                         |                 | Booking<br>Reserved ak<br>Contain<br>AP2U46515<br>Hawlier                       | g details<br>4: 16/04/2039<br>281 4: 2<br>281 4: 2<br>291 4: 2<br>291 4: 2<br>291 4:                                                                                     | 40                                                  | F X            | CMU749523<br>CMU749523<br>CMU70588<br>Driver         | 20               | tainer   |
|                       | Containers<br>Container<br>(*<br>(*<br>(*)<br>(*)<br>(*)<br>(*)<br>(*)<br>(*)<br>(*)<br>(*)<br>(                     | Centration           CMAUT200963           CMAUT200963           TRLUST26303           TRLUST26303           FRUUST36035           FRUUST36035           FRUUST36037           MRRU6458001           ElSU9039437 | Booking<br>rr<br>22<br>22<br>22<br>22<br>22<br>22<br>22<br>22<br>22<br>22<br>22<br>22                       | Bookin        | Order           1           2           7125505           7123925           714099           7133926           7133926           7133925           714099           7133907           7172208 | 20<br>20<br>40<br>40<br>20<br>40<br>20<br>40<br>20<br>40<br>20<br>40<br>20<br>40 | E/F<br>F<br>E<br>E<br>E<br>E<br>E<br>F | C<br>Status<br>0<br>0<br>0<br>0<br>0<br>0<br>0<br>0<br>0<br>0<br>0<br>0<br>0                               |                 | Booking<br>Reserved ak<br>Contain<br>AP2U46515<br>Nautier<br>2 01 1000<br>Track | g details<br>4:16/04/2030<br>2884 dc<br>2884 dc | 40                                                  | F X            | CMAU7485823<br>CMAU7485823<br>CMAU770588<br>Driver   | Cont<br>20       | tainer   |
|                       | Containers<br>Container<br>(*<br>(*<br>(*<br>(*<br>(*<br>(*)<br>(*)<br>(*)<br>(*)<br>(*)<br>(*)                      | Centralize<br>CMAU70210858<br>CMAU70200858<br>TRL15720280<br>TRL15720280<br>FRU2227340<br>TCM12230928<br>BEAU2227340<br>TCM12230928<br>BEAU2225937<br>MRKUses9800<br>ESU8034937                                  | Booking<br>2<br>2<br>2<br>2<br>2<br>2<br>2<br>2<br>2<br>2<br>2<br>2<br>2<br>2<br>2<br>2<br>2<br>2<br>2      | Bookir        | Ng Order<br>1<br>7<br>7125555<br>7125764<br>7123764<br>7123764<br>7137889<br>7138007<br>7137808                                                                                               | 20<br>20<br>40<br>40<br>40<br>20<br>40<br>20<br>40<br>40<br>45                   | E/F<br>F<br>E<br>E<br>E<br>E<br>F      | C<br>Status<br>C<br>C<br>C<br>C<br>C<br>C<br>C<br>C<br>C<br>C<br>C<br>C<br>C<br>C<br>C<br>C<br>C<br>C<br>C |                 | Booking<br>Reserved sk                                                          | g details<br>4:16/04/2030<br>2884 dc<br>2884 dc | 18:00 - 20:00                                       | F ×            | CMU7/89823<br>CMU7/89823<br>CMU7/97058<br>Driver<br> | Cont<br>20       | taine    |

Slika 7: Urejanje najave drugi del

# 2.2. <u>Najava - drugi način</u>

Kontejner najprej uvozite v VBS (postopek enak kot pri postopku pod točko 2.1.). Nato na zavihku »Najave – Kontejnerji« -> »Izdelaj najavo za kontejnerje« (»Bookings - Container« -> »Create container booking«) naredite najavo kamiona. Nadaljnji postopek je enak kot na pri postopku pod točko 2.1. (sliki 6 in 7).

### 3. Pregled in urejanje najav za terminal kontejnerjev (KT)

Do seznama najav za kontejnerje pridete s klikom na meni »Najave – Kontejnerji« -> »Seznam« (»Bookings – Container« -> »List«). (slika 8)

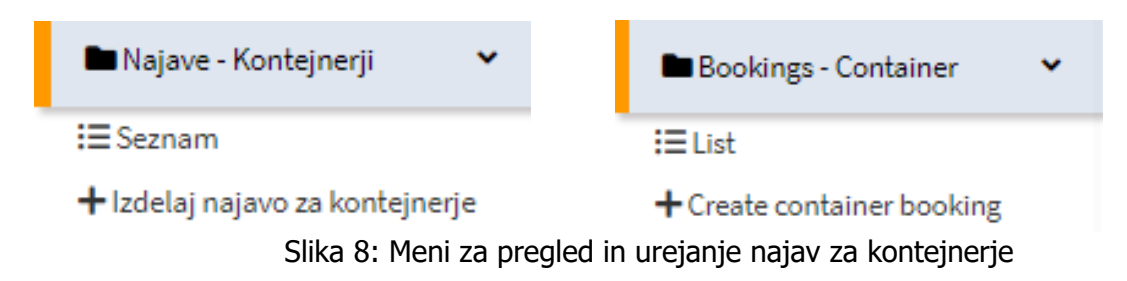

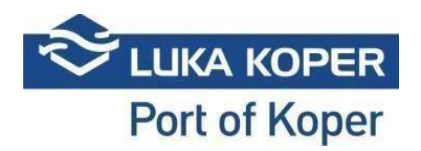

| Beakland                                                                                    |                                                                                                    |                                                                                                  | and the second division of the second division of the second divisio                                                                                                    |                                                                                 |                                                                                                    |                                                                                                  |                                                                                                    |                 |                                                                                      | -                                       |
|---------------------------------------------------------------------------------------------|----------------------------------------------------------------------------------------------------|--------------------------------------------------------------------------------------------------|----------------------------------------------------------------------------------------------------|---------------------------------------------------------------------------------|----------------------------------------------------------------------------------------------------|--------------------------------------------------------------------------------------------------|----------------------------------------------------------------------------------------------------|-----------------|--------------------------------------------------------------------------------------|-----------------------------------------|
| 2018-11                                                                                     | 20                                                                                                    |                                                                                                  | 1. odpr                                                                                                    | i modul <sup>®</sup> 2                                                          | . izberi dan 3. i                                                                                                    | izberi pro<br>m dnevu                                                                            | ost termin v 4. izbe                                                                                            | eri kontejnerje | . izpolni podatke                                                                    | 6. potrdi na vrhu v<br>meniju s Confirm |
| 2018-11                                                                                     |                                                                                                    |                                                                                                  |                                                                                                    | ang                                                                             |                                                                                                    | maneva                                                                                           |                                                                                                    | ľ               | prevoznika                                                                           | meniju s commi                          |
| Tue 20 No                                                                                   | ovember                                                                                                    | 0000                                                                                             | 1000 1100                                                                                                    |                                                                                 | 11100                                                                                                    |                                                                                                  |                                                                                                    |                 | 200 1000                                                                             | 10:00                                   |
| _                                                                                           | 01.00                                                                                                    | 05.00                                                                                            | 10.00                                                                                                    |                                                                                 | 13.00                                                                                                    | 14                                                                                               | 1900                                                                                                    | 16.00           | 100 100                                                                              | 15.00                                   |
|                                                                                             | AVAILABLE: 20                                                                                                    | AVAILABLE: 20                                                                                    | AVAILABLE: 2                                                                                                    | °                                                                               | AVAILABLE: 20                                                                                                    |                                                                                                  | AVECHOLE: 20                                                                                                    | T               | LE: 20                                                                               | AVAILABLE: 20                           |
|                                                                                             |                                                                                                    |                                                                                                  |                                                                                                    |                                                                                 |                                                                                                    |                                                                                                  |                                                                                                    |                 |                                                                                      |                                         |
| Container                                                                                   | s and bookings                                                                                                    |                                                                                                  |                                                                                                    |                                                                                 |                                                                                                    |                                                                                                  |                                                                                                    | 1               |                                                                                      |                                         |
| Container                                                                                   |                                                                                                    | Booking                                                                                          | Order                                                                                                    |                                                                                 |                                                                                                    |                                                                                                  | Booking details                                                                                                 | 10:00 - 12:00   |                                                                                      |                                         |
|                                                                                             |                                                                                                    |                                                                                                  |                                                                                                    |                                                                                 |                                                                                                    | Q                                                                                                |                                                                                                    |                 | 1943                                                                                 |                                         |
| Туре                                                                                        |                                                                                                    | Container                                                                                        | Booking Order                                                                                                    | Size                                                                            | E/F State                                                                                                    | tus                                                                                              | /                                                                                                    | 1               |                                                                                      |                                         |
|                                                                                             |                                                                                                    |                                                                                                  |                                                                                                    |                                                                                 |                                                                                                    |                                                                                                  |                                                                                                    |                 |                                                                                      |                                         |
|                                                                                             | M5K01532311                                                                                                    | 8                                                                                                | 1011                                                                                                    | 40                                                                              | E O                                                                                                    | Θ                                                                                                |                                                                                                    |                 |                                                                                      |                                         |
| *                                                                                           | MSKU1532311<br>MSKU1532313                                                                                                    | 0<br>0                                                                                           | 1011 1013                                                                                                    | 40<br>40                                                                        | E •                                                                                                    | ©                                                                                                |                                                                                                    |                 |                                                                                      |                                         |
| *                                                                                           | MSKU1532311<br>MSKU1532313<br>MSKU1532316                                                                                                    | 2<br>2<br>2                                                                                      | 1011<br>1013<br>1018                                                                                                    | 40<br>40<br>40                                                                  | E •                                                                                                    | ©<br>©                                                                                           |                                                                                                    |                 |                                                                                      |                                         |
| *)<br>*)<br>*)                                                                              | MSKU1532311<br>MSKU1532313<br>MSKU1532316<br>MSKU1532317                                                                                                    | 0<br>0<br>0<br>0                                                                                 | 1011<br>1013<br>1016<br>1017                                                                                                    | 40<br>40<br>40<br>40                                                            | E • • • • • • • • • • • • • • • • • • •                                                                                                    | 0                                                                                                |                                                                                                    |                 |                                                                                      | <b></b> .                               |
| 4)<br>4)<br>4)<br>4)<br>4)                                                                  | MSKU1532311<br>MSKU1532313<br>MSKU1532316<br>MSKU1532317<br>MSKU1532318                                                                                                    | 2<br>2<br>2<br>2<br>2                                                                            | 1011<br>1013<br>1018<br>1017<br>1018                                                                                                    | 40<br>40<br>40<br>40<br>40                                                      | E • • • • • • • • • • • • • • • • • • •                                                                                                    | 0<br>0<br>0<br>0                                                                                 | © <b></b>                                                                                                    |                 | R                                                                                    | •••• (                                  |
| e<br>e<br>e                                                                                 | MSKU1532311<br>MSKU1532313<br>MSKU1532316<br>MSKU1532318<br>MSKU1532318<br>MSKU1532319                                                                                          | 0<br>0<br>0<br>0<br>0<br>0                                                                       | 1011<br>1013<br>1018<br>1017<br>1018<br>1019                                                                                                    | 40<br>40<br>40<br>40<br>40<br>40                                                | E • • • • • • • • • • • • • • • • • • •                                                                                                    | 0<br>0<br>0<br>0<br>0                                                                            | ¢                                                                                                    |                 | 8                                                                                    | <b></b>                                 |
| *)<br>*)<br>*)<br>*)<br>*)<br>*)                                                            | MSKU1532313<br>MSKU1532313<br>MSKU1532316<br>MSKU1532318<br>MSKU1532318<br>MSKU1532319<br>MSKU1532320                                                                           | 2<br>2<br>2<br>2<br>2<br>2<br>2<br>2<br>2<br>2<br>2<br>2<br>2<br>2<br>2<br>2<br>2<br>2<br>2      | 1011<br>1013<br>1018<br>1017<br>1018<br>1019<br>1020                                                                                                    | 40<br>40<br>40<br>40<br>40<br>40<br>40<br>40                                    | E • • • • • • • • • • • • • • • • • • •                                                                                                    | ©<br>©<br>©<br>©<br>©                                                                            | Containers                                                                                                    |                 | 8                                                                                    | Containers B                            |
| ()<br>()<br>()<br>()<br>()<br>()<br>()<br>()<br>()<br>()<br>()<br>()<br>()<br>(             | MSKU1532313<br>MSKU1532313<br>MSKU1532316<br>MSKU1532317<br>MSKU1532318<br>MSKU1532319<br>MSKU1532320<br>MSKU1532320                                                            | 2<br>2<br>2<br>2<br>2<br>2<br>2<br>2<br>2<br>2<br>2<br>2<br>2<br>2<br>2<br>2<br>2<br>2<br>2      | 1011<br>1013<br>1018<br>1017<br>1018<br>1019<br>1020<br>1021                                                                                                    | 40<br>40<br>40<br>40<br>40<br>40<br>40<br>40<br>40                              | E • • • • • • • • • • • • • • • • • • •                                                                                                    | ©<br>©<br>©<br>©<br>©<br>©<br>©                                                                  | Containers     MSKU153220                                                                                       |                 | M5KU153284                                                                           | Containers B                            |
| ()<br>()<br>()<br>()<br>()<br>()<br>()<br>()<br>()<br>()<br>()<br>()<br>()<br>(             | MSKU1532313<br>MSKU1532313<br>MSKU1532316<br>MSKU1532317<br>MSKU1532319<br>MSKU1532320<br>MSKU1532320<br>MSKU1532321                                                            | 2<br>2<br>2<br>2<br>2<br>3<br>3<br>3<br>3<br>2<br>2<br>3<br>3<br>3<br>3<br>3<br>3<br>3<br>3<br>3 | 1011<br>1013<br>1018<br>1017<br>1018<br>1019<br>1020<br>1021                                                                                                    | 40<br>40<br>40<br>40<br>40<br>40<br>40<br>40<br>40<br>40<br>40                  | E • • • • • • • • • • • • • • • • • • •                                                                                                    | ©<br>©<br>©<br>©<br>©<br>©<br>©<br>©<br>©<br>©                                                   | Containers      MSKU1532270                                                                                     | 40 E *          | КU1532364                                                                            | Containers (                            |
|                                                                                             | MSKU1332311<br>MSKU1532313<br>MSKU1532316<br>MSKU1532316<br>MSKU1532318<br>MSKU1532320<br>MSKU1532321<br>MSKU1532321<br>MSKU1532321                                             | 2<br>2<br>2<br>2<br>2<br>2<br>2<br>2<br>2<br>2<br>2<br>2<br>2<br>2<br>2<br>2<br>2<br>2<br>2      | 1011<br>8013<br>8018<br>8018<br>8018<br>8018<br>8019<br>8019<br>8021<br>8021<br>8023                                                                                                    | 40<br>40<br>40<br>40<br>40<br>40<br>40<br>40<br>40<br>40<br>40                  | E     •       E     •       E     •       E     •       E     •       E     •       E     •       E     •       E     •       E     •       E     •       E     •                                                                                                    | ©<br>©<br>©<br>©<br>©<br>©<br>©<br>©<br>©<br>0<br>0<br>0<br>0<br>0<br>0<br>0<br>0<br>0<br>0<br>0 | Containers     MSKU1532220                                                                                      | 40 E X          | MSKU1532354<br>Driver                                                                | Containers (P                           |
| *)<br>*)<br>*)<br>*)<br>*)<br>*)<br>*)<br>*)<br>*)<br>*)<br>*)<br>*)<br>*)<br>*             | MSKU133231<br>MSKU133233<br>MSKU153233<br>MSKU153233<br>MSKU153233<br>MSKU153233<br>MSKU153232<br>MSKU153232<br>MSKU153232<br>MSKU153232<br>MSKU1532324                         | 2<br>2<br>2<br>2<br>2<br>2<br>2<br>2<br>2<br>2<br>2<br>2<br>2<br>2<br>2<br>2<br>2<br>2<br>2      | 1011<br>5013<br>2018<br>2017<br>2017<br>2018<br>2019<br>2010<br>2010<br>2011<br>2012<br>2012<br>2012<br>2012                                                                                                    | 40<br>40<br>40<br>40<br>40<br>40<br>40<br>40<br>40<br>40<br>40<br>40            | E     •       E     •       E     •       E     •       E     •       E     •       E     •       E     •       E     •       E     •       E     •       E     •       E     •       E     •       E     •       E     •       E     •       E     •       E     •       E     •       E     • | 6<br>6<br>6<br>6<br>6<br>6<br>6<br>6<br>6<br>6<br>6<br>6                                         | Containers      MSKU153230  Reader  HTRI PERIOZI 5.6-                                                           | 40 E K          | MSRU1532364<br>Driver<br>Marko Markovic (5.3.1967.                                   | Containers (P                           |
| ()<br>()<br>()<br>()<br>()<br>()<br>()<br>()<br>()<br>()<br>()<br>()<br>()<br>(             | MSKU1332331<br>MSKU133233<br>MSKU1332336<br>MSKU1332336<br>MSKU1332338<br>MSKU1332339<br>MSKU1332339<br>MSKU1532321<br>MSKU1532321<br>MSKU1532323<br>MSKU1532324<br>MSKU1532324 | 2<br>2<br>2<br>2<br>2<br>2<br>2<br>2<br>2<br>2<br>2<br>2<br>2<br>2<br>2<br>2<br>2<br>2<br>2      | 1011<br>2013<br>2013<br>2017<br>2019<br>2019<br>2019<br>2019<br>2011<br>2022<br>2023<br>2024<br>2024<br>2025                                                                                                    | 40<br>40<br>40<br>40<br>40<br>40<br>40<br>40<br>40<br>40<br>40<br>40<br>40      | E     •       E     •       E     •       E     •       E     •       E     •       E     •       E     •       E     •       E     •       E     •       E     •       E     •       E     •       E     •                                                                                     | ©<br>©<br>©<br>©<br>©<br>©<br>©<br>©<br>©<br>©<br>©<br>©<br>0<br>0<br>0<br>0<br>0<br>0<br>0<br>0 | Containers      Source      Source      Source      Source      Source      Source      Source      Truck plate |                 | MSRU1532354<br>Driver<br>Marko Markovic (5.3.1967.<br>Trailer plate                  | Containers®                             |
| 8<br>8<br>8<br>8<br>8<br>8<br>8<br>8<br>8<br>8<br>8<br>8<br>8<br>8<br>8<br>8<br>8<br>8<br>8 | MSKU153231<br>MSKU1532313<br>MSKU1532316<br>MSKU1532318<br>MSKU1532318<br>MSKU1532310<br>MSKU1532321<br>MSKU1532321<br>MSKU1532323<br>MSKU1532324<br>MSKU1532326                | 2<br>2<br>2<br>2<br>2<br>2<br>3<br>2<br>3<br>2<br>3<br>2<br>3<br>2<br>3<br>2<br>3<br>3<br>3<br>3 | 1011<br>2013<br>2019<br>2017<br>2019<br>2017<br>2019<br>2020<br>2020 | 40<br>40<br>40<br>40<br>40<br>40<br>40<br>40<br>40<br>40<br>40<br>40<br>40<br>4 | E     •       E     •       E     •       E     •       E     •       E     •       E     •       E     •       E     •       E     •       E     •       E     •       E     •       E     •       E     •       E     •       E     •       E     •       E     •                             | 0<br>0<br>0<br>0<br>0<br>0<br>0<br>0<br>0<br>0<br>0<br>0<br>0<br>0<br>0<br>0<br>0                | Containers      Kroksszazo      HITRI PERIOZI »p.      Truck plate      KP 85-476 (X)                           |                 | MSKU1532354<br>Driver<br>Marko Markovic (5.5.1967,<br>Trailer plate<br>(P 8-5-08 (P) | Containers®                             |

Prikaz polj pri kreiranju najave vstopa kamiona s kontejnerji prikazuje slika 9.

Slika 9: Razlaga polj pri kreiranju najave vstopa kamiona s kontejnerji

Na zavihku »Najave – Kontejnerji -> »Seznam« (»Booking – Container« -> »List«) lahko spremljate statuse posamezne najave. S klikom na izbirno tipko v drugem stolpcu (oko) pa lahko najavo dodelate ali spreminjate podatke (sliki 10 in 11). VBS evidentira vstope kamionov po točno določenih urah in datumih.

| NAVIGACIJA                                                                                                    |     | C    | ) )          | e -     | - 前            |       |           |                |                 |            |                          |        |                                     |                |        |                   |
|----------------------------------------------------------------------------------------------------|-----|------|--------------|---------|----------------|-------|-----------|----------------|-----------------|------------|--------------------------|--------|-------------------------------------|----------------|--------|-------------------|
| 🕢 Nadzorna plošča                                                                                                    |     | lska | nje Poč      | isti Zd | ruži Briši     | Sprem | eni Izvoz |                |                 |            |                          |        |                                     |                |        |                   |
| 1 Info                                                                                                    |     | ^    |              |         | Pripomočki     |       |           |                |                 |            |                          |        |                                     |                |        |                   |
| 🖾 Slot                                                                                                    |     | i≣ s | eznam r      | najav   |                |       |           |                |                 |            |                          |        |                                     |                | 12     | Najava ≻ i⊞Seznam |
| Najave - vse                                                                                                    |     |      | kalai pogoli |         |                |       |           |                |                 |            |                          |        |                                     |                |        |                   |
| 🖿 Najave - Avti                                                                                                    | •   |      | katni pogoji |         |                |       |           |                |                 |            |                          |        |                                     |                |        |                   |
| 🖿 Najave - Kontejnerji                                                                                                    | ~   | -    |              |         |                |       |           |                |                 |            |                          |        |                                     |                |        |                   |
| i≣ Seznam                                                                                                    |     | Rezu | tat          |         |                |       |           |                |                 |            |                          |        |                                     |                |        |                   |
| 🕂 Izdelaj najavo za kontejne                                                                                                    | rje |      |              |         |                |       |           |                |                 |            |                          |        |                                     |                |        |                   |
| Najave - Generalni tovor                                                                                                    |     | 0    | Tip          | Ready   | Status 🥼       | pin 📲 | Najava 👫  | Kontejner VHOD | Kontejner IZHOD | Podjelje 🏦 | Predviden čas 🕸          | Vhod 🗐 | Prevoznik 🗐                         | Voznik 🗐       | Kamion | Prikolica 👫       |
|                                                                                                    |     | 0    | •            | ٠       | N - Nov        |       | 38683     | MSKU1550018    |                 | ACTL       |                          | Sermin | •                                   |                |        |                   |
| Najave - EVN                                                                                                    |     | 0    | ۲            | •       | C - Preklican  | 2233  | 38405     |                |                 | B2TP       | 06.12.2019 18:00 - 20:00 | Sermin | B2TP - B2 Transport                 | 123469 - Ja Ja |        |                   |
| Konteinerii                                                                                                    |     | 0    | ۲            | •       | C - Preklican  | 2196  | 38404     |                |                 | B2LG       | 06.12.2019 16:00 - 18:00 | Sermin | B2TP - B2 Transport                 | 123469 - Ja Ja |        |                   |
|                                                                                                    |     | 0    | ۲            | •       | B - Potrjen    | 1148  | 38286     | MSKU1550021    |                 | C1TP       | 05.12.2019 14:00 - 16:00 | Sermin | C1TP - C1 Transport                 | 123500 - Mi Mi |        |                   |
| <ol> <li>Dogodki</li> </ol>                                                                                                    |     | 0    | ۵ 🖶          | •       | C - Preklican  | 1111  | 38285     |                |                 | LKKP       | 05.12.2019 14:00 - 16:00 | Sermin | C1TP - C1 Transport                 |                |        |                   |
| The Contract of the Contract of the Contract o |     | 0    | ۲            | •       | C - Preklican  | 1074  | 38284     |                |                 | LKKP       | 05.12.2019 12:00 - 14:00 | Sermin | C1TP - C1 Transport                 |                |        |                   |
| spica dovolunice                                                                                                    |     | 0    | ۲            | •       | N - Nov        |       | 38282     | MSKU1550022    |                 | ACTL       |                          | Sermin | B3TP - B3 Transport                 |                |        |                   |
| 🚢 Podjelje                                                                                                    |     | 0    | ۵ 🛤          | •       | C - Preklican  | 6548  | 38281     |                |                 | ACTL       | 04.12.2019 18:00 - 20:00 | Sermin | B2TP - B2 Transport                 |                |        |                   |
|                                                                                                    |     | 0    | ۹ 🛤          | •       | R - Rezerviran | 1000  | 38280     |                | MSKU3724221     | LKKP       | 05.12.2019 12:00 - 14:00 | Koper  | -1 - TEMPORARY                      |                |        |                   |
| 🕶 Administracija                                                                                                    |     | 0    | ۲            | •       | N - Nov        |       | 38279     | MSKU1550011    |                 | LKKP       |                          | Sermin |                                     |                |        |                   |
| Whod                                                                                                    |     | 0    | ۲            | •       | R - Rezerviran | 6511  | 38178     | MSKU1550024    |                 | ACTL       | 04.12.2019 18:00 - 20:00 | Sermin | AVTO - Avtoprevozništvo             |                |        |                   |
|                                                                                                    |     | 0    | ۵ 🛤          | •       | R - Rezerviran | 6474  | 38077     | MSKU1550023    |                 | ACTL       | 04.12.2019 16:00 - 18:00 | Sermin | B2TP - B2 Transport                 |                |        |                   |
| Pomoč uporabnikom                                                                                                    |     | 0    | ۲            | •       | N - Nov        |       | 37979     | MSKU1550026    |                 | ACTL       |                          |        | HARM - BLG CARSHIPPING KOPER D.O.O. | 1 - GI GI      |        |                   |
|                                                                                                    |     | 0    | ۲            | •       | B - Potrjen    | 6437  | 37978     | MSKU1550027    |                 | ACTL       | 04.12.2019 20:00 - 22:00 | Sermin | 79429 - GRMSTAR, BLAŽ GRM S.P.      | 200399 - BL GR |        |                   |
|                                                                                                    |     | 0    | ۲            | •       | P - V Luki     | 3318  | 37889     | MSKU1550028    |                 | ACTL       | 03.12.2019 20:00 - 22:00 | Sermin | -1 - TEMPORARY                      | 123462 - Un Un |        |                   |
|                                                                                                    |     | 0    | ۲            | •       | F - Zaključen  | 3281  | 37888     | MSKU1550029    |                 | ACTL       | 03.12.2019 20:00 - 22:00 | Sermin | -1 - TEMPORARY                      | 123458 - Un Un |        |                   |

Slika 10: Urejanje podatkov najave

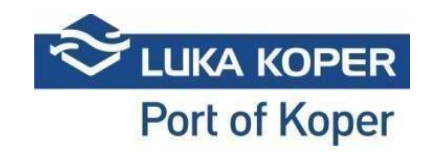

| NAVIGACUA                       |                                                        |                                                  |                  |                                                                                                    |
|---------------------------------|--------------------------------------------------------|--------------------------------------------------|------------------|----------------------------------------------------------------------------------------------------|
| 🔿 Nadzoma pložža 🛛 📢            |                                                        |                                                  |                  |                                                                                                    |
|                                 | Uredi Briši Nazaj                                      |                                                  |                  |                                                                                                    |
| iInfo <                         | <ul> <li>Pripomočki</li> </ul>                         |                                                  |                  |                                                                                                    |
| 🔁 Slot 🛛 <                      | 🖨 Najava: 38286                                        |                                                  |                  | 🖨 Najave 🗧 🗐 Seznam 🍃 🗐                                                                                                    |
| Najave - vse 🔹 🔍                | Najava                                                 |                                                  |                  |                                                                                                    |
| Najave - Avti 🔨 📢               | STATUS NAJAVE                                          | PREDVIDEN ČAS                                    | TERMINAL         | Pripr.                                                                                                    |
| 🖿 Najave - Kontejnerji 🛛 👻      | B - Potrjen 🔹                                          | 05.12.2019 14:00 - 16:00                         | CNT              | <ul> <li>Image: A start of the start of the start of</li></ul> |
| i≣ Seznam                       | Odgovorni prevoznik                                    | Dejanski prevoznik                               | Voznik           | Drugi voznik                                                                                                    |
| + Izdelaj najavo za kontejnerje | C1 Transport                                           | C1 Transport                                     | 123500 - Mi Mi 👻 |                                                                                                    |
| Najave - Generalni tovor 🔇      | Kamion                                                 | Drikolica                                        |                  |                                                                                                    |
| Najave - EVN <                  |                                                        |                                                  |                  |                                                                                                    |
| 🗰 Kontejnerji 🛛 📢               |                                                        |                                                  |                  |                                                                                                    |
| 1 Dogodki                       | Obisk kamiona Dogodki Info Verzije                     |                                                  |                  |                                                                                                    |
| 🔤 Špica dovolilnice 🛛 <         |                                                        | Descende CITD CI Tessered                        |                  | 0)///////                                                                                                    |
| 📇 Podjetje 🖌 🖌                  | PIN Najave: 1148                                       | Voznik: M M                                      |                  | PY LUKE:                                                                                                    |
| n alamininta a s                | Planirani vhod: Sermin<br>Redictie: C178 - C1 Tennenet | Registracija kamiona:<br>Registracija prikolice: |                  | •                                                                                                    |
| 🏎 Administracija 🥆              | rodjege. CETP - CETransport                            |                                                  |                  |                                                                                                    |
| ∰Vhod <                         |                                                        |                                                  |                  |                                                                                                    |
| Pomoč uporabnikom 🤇             | Podatki o najavi                                       |                                                  |                  |                                                                                                    |
|                                 | -                                                      |                                                  |                  |                                                                                                    |
|                                 |                                                        | Kontejner<br>MSKU1550021                         | E D - Drop off   | Tip                                                                                                    |
|                                 | ↓ VBS                                                  |                                                  |                  |                                                                                                    |
|                                 |                                                        |                                                  |                  |                                                                                                    |
|                                 | -0-00 -000                                             |                                                  |                  |                                                                                                    |
|                                 |                                                        |                                                  |                  |                                                                                                    |

Slika 11: Urejanje podatkov najave

### 3.1. Odgovorni prevoznik/Dejanski prevoznik

Do najave ima dostop »Organizacija« (»Organization«), ki je ustvarila najavo, »Odgovorni prevoznik« (»Responsibile haulier«), katerega nominira »Organizacija« in »Dejanski prevoznik« (»Actual haulier«), ki je lahko »Odgovorni prevoznik« ali pa prevoznik kateremu je »Odgovorni prevoznik« predal najavo. Če »Dejanski prevoznik« preda najavo tretjemu prevozniku, do najave ne bo imel več dostopa.

### 4. Dodatne možnosti

Z opcijo »Združi« (»Merge«) (slika 12) lahko prevoznik združi dve najavi različnih špediterjev v enotno najavo.

| NAVIGACIJA                     |    | C    | )        | ×       | 3.6   | î         |          | R        |                |                 |            |                   |        |                                     |                |          |                              |
|--------------------------------|----|------|----------|---------|-------|-----------|----------|----------|----------------|-----------------|------------|-------------------|--------|-------------------------------------|----------------|----------|------------------------------|
| 🕜 Nadzorna plošča              | ۲. | lsk  | anje     | Počisti | Združ | i Briši   | Spremeni | Izvoz    |                |                 |            |                   |        |                                     |                |          |                              |
| 1 Info                         | ۰. | ^    |          |         | P     | ripomočki |          |          |                |                 |            |                   |        |                                     |                |          |                              |
| 🗹 Slot                         | ۰. | :≡ s | Sezn     | am naj  | av    |           |          |          |                |                 |            |                   |        |                                     |                |          | <b>131</b> Najava ≻ i⊞ Sezna |
| Najave - vse                   | ۰. |      | ekalni r | noroli  |       |           |          |          |                |                 |            |                   |        |                                     |                |          |                              |
| 🖿 Najave - Avti                | ۰. |      | aran ny  | horeodi |       |           |          |          |                |                 |            |                   |        |                                     |                |          |                              |
| Najave - Kontejnerji           | •  | _    |          |         |       |           |          |          |                |                 |            |                   |        |                                     |                |          |                              |
| i≡ Seznam                      |    | Rezu | iltat    |         |       |           |          |          |                |                 |            |                   |        |                                     |                |          |                              |
| 🕂 Izdelaj najavo za kontejnerj | e  |      |          |         | 1     |           |          |          | 1              |                 |            |                   |        |                                     |                |          |                              |
| Najave - Generalni tovor       | <  | 0    |          | Tip ↓î  | Ready | Status ↓1 | pin 🕸    | Najava 🥼 | Kontejner VHOD | Kontejner IZHOD | Podjetje 👫 | Predviden čas 🛛 🗍 | Vhod 🗐 | Prevoznik                           | Voznik         | 1 Kamion | 11 Prikolica 11              |
|                                |    | C    | ۲        |         | •     | N - Nov   |          | 38683    | MSKU1550018    |                 | ACTL       |                   | Sermin |                                     |                |          |                              |
| Najave - EVN                   | <  | C    | ۲        |         | •     | N - Nov   |          | 38282    | MSKU1550022    |                 | ACTL       |                   | Sermin | B3TP - B3 Transport                 |                |          |                              |
|                                |    | 0    | ۲        |         | •     | N - Nov   |          | 38279    | MSKU1550011    |                 | LKKP       |                   | Sermin |                                     |                |          |                              |
|                                |    | 0    | ۲        |         | •     | N - Nov   |          | 37979    | MSKU1550026    |                 | ACTL       |                   |        | HARM - BLG CARSHIPPING KOPER D.O.O. | 1 - GI GI      |          |                              |
| <li>Dogodki</li>               |    | 0    | ۲        |         | •     | N - Nov   |          | 37067    |                | MSKU1540267     | LKKP       |                   | Sermin | -1 - TEMPORARY                      | 123457 - Un Un |          |                              |

Slika 12: Združevanje dveh najav

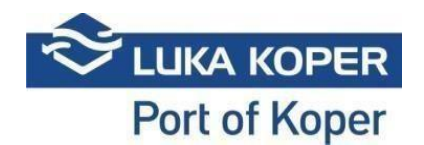

Zavihek »Events« oz. »Dogodki« (slika 13) pa nudi prevozniku pregled nad vstopom in izhodom kamiona iz pristanišča, torej kdaj je vstopil/izstopil, kateri kamion ter na katerem vhodu. Tako ima lahko vse pod kontrolo.

| NAVIGACIJA                      | X                             | ←            |                     |                          |                 |                |                     |                       |                         |
|---------------------------------|-------------------------------|--------------|---------------------|--------------------------|-----------------|----------------|---------------------|-----------------------|-------------------------|
| 🕜 Nadzorna plošča 🔹 🔇           | Briši                         | Nazai        |                     |                          |                 |                |                     |                       |                         |
| ilnfo <                         | <ul> <li>Pripomoči</li> </ul> | ki           |                     |                          |                 |                |                     |                       |                         |
| 🖾 Slot <                        | 🖨 Najava:                     | 37888        |                     |                          |                 |                |                     |                       | 🖨 Najave ≥ 🗄 Seznam ≥ 🗮 |
| Najave - vse 🔍                  | Najava                        |              |                     |                          |                 |                |                     |                       |                         |
| Najave - Avti 🔹                 | STATUS NAJAVE                 |              |                     | PREDVIDEN ČAS            |                 | TERMINAL       |                     | Pripr.                |                         |
| 🖿 Najave - Kontejnerji 🛛 🗸      | F - Zaključen                 |              | •                   | 03.12.2019 20:00 - 22:00 |                 | CNT            |                     | ✓                     |                         |
| i≣ Seznam                       | Odgovorni prevoz              | znik         |                     | Dejanski prevoznik       |                 | Voznik         |                     | Drugi voznik          |                         |
| 🕇 Izdelaj najavo za kontejnerje | TEMPORARY                     |              |                     | TEMPORARY                | •               | 123458 - Un Un |                     | •                     | •                       |
| Najave - Generalni tovor 🔸      | Kamion                        |              |                     | Prikolica                |                 |                |                     |                       |                         |
| Najave - EVN 🔨                  |                               |              |                     |                          |                 |                |                     |                       |                         |
| III Kontejnerji 🗸               |                               |              |                     |                          |                 |                |                     |                       |                         |
| 🕕 Dogodki                       | Ohiek kamiona                 | Dogodki Jofe | Vertie              |                          |                 |                |                     |                       |                         |
| Spica dovolilnice <             |                               |              |                     |                          |                 |                |                     |                       |                         |
|                                 | Dovolilnica                   | PIN          | Status              | Registracija kamiona     | Registracija pr | ikolice        | Datum dogodka       | Stanje vhoda          | Pas                     |
| 🕾 Podjetje <                    | 123458                        | 37888        | ZL - Zapoustil Luko |                          | KRKH64          | L              | 03.12.2019 21:30    | 0 - OK - VSE          | E1 - ENTER - VSTOP1     |
| 🛠 Administracija 🔹 🔇            | 123458                        | 37888        | VL - V Luki         |                          | KRKH64          | L              | 03.12.2019 21:30    | 0-OK-VSE              | E1 - ENTER - VSTOP1     |
|                                 | 123458                        | 37888        | VL - V Luki         |                          | KRKH64.         |                | 03.12.2019 21:30 78 | Branje prve tablice   | E1 - ENTER - VSTOP1     |
| Whod <                          | 123458                        | 37000        | VE - V LOKI         |                          | NRNH04.         |                | 03.12.2019 21.30    | branje zadnje tabilde | EI-ENTER-VSTOP1         |
| Pomoč uporabnikom 🖌             |                               | -            |                     |                          |                 |                |                     |                       |                         |
|                                 | Podatki o najavi              |              |                     |                          |                 |                |                     |                       |                         |
|                                 |                               |              |                     |                          |                 |                |                     |                       |                         |
|                                 |                               |              |                     |                          | Kontejner       |                | E/F                 |                       | Tip                     |
|                                 |                               | 111111111    |                     | MSKU1550029              |                 |                | E D - Drop o        | ff                    |                         |
|                                 |                               |              | 🗈 VBS               |                          |                 |                |                     |                       |                         |
|                                 | ab vas                        |              |                     |                          |                 |                |                     |                       |                         |
|                                 |                               | 00           | 000                 |                          |                 |                |                     |                       |                         |
|                                 | •                             |              | 000                 |                          |                 |                |                     |                       |                         |

Slika 13: Pregled vstopa in izstopa kamiona.

### 4.1. <u>Masovni uvoz (import) kontejnerjev v sistem VBS in avtomatska izdelava najav</u>

Za masovni import pripravite CSV excel datoteko s podatki v štirih stolpcih:

- 1. Šifra kontejnerja (obvezen podatek)
- 2. Šifra prevoznika (neobvezen podatek)
- 3. Šifra dovolilnice voznika (neobvezen podatek)
- 4. Šifra skupine najave (neobvezen podatek)

### Dodatno pojasnilo:

- Šifro prevoznika navedete v kolikor že veste, kateremu prevozniku boste najavo predali, sicer pustite prazno
- Šifro dovolilnice voznika navedete, če že veste, kateri voznik bo prišel po tovor, sicer pustite prazno
- Skupina najave, je podatek, ki nam pove, kdaj bosta dva ali več kontejnerjev na isti najavi sicer pustite prazno (gre vsak kontejner na svojo najavo).

### Postopek:

1. Pripravite datoteko CSV s podatki ločenimi s podpičjem. Primer:

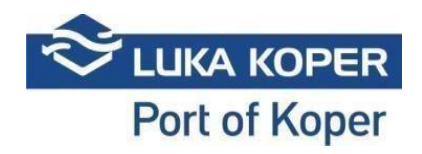

a. Izdelate Excel (slika 14)

|   | Α           | В     | С      | D |
|---|-------------|-------|--------|---|
| 1 | CXRU1024717 | 79429 | 200399 | 1 |
| 2 | MEDU9004885 | 79429 | 200399 | 2 |
| 3 | MSCU7440163 | 79429 |        | 3 |
| 4 | TGHU9974750 | 79429 |        | 3 |
| 5 | TTNU8132043 |       |        | 4 |
| 6 | OOLU0149500 |       |        |   |
| 7 | SEGU9193168 |       |        |   |
| Q |             |       |        |   |

Slika 14: Prikaz zabeleženih podatkov v Excel datoteki.

b. Shranite kot CSV (MS-DOS) – ločeno s podpičjem (slika 15)

| X II Save As                                                                                    | ×                                  |
|-------------------------------------------------------------------------------------------------|------------------------------------|
| $\leftarrow$ $\rightarrow$ $\checkmark$ $\uparrow$ ] > This PC > Lokalno (E:) > work > New fold | der 🗸 🕑 Search New folder 🔎        |
| Organize  Vew folder                                                                            | <b>=</b> • <b>(</b> )              |
| <ul> <li>New folder</li> <li>Spica</li> <li>Testiranje</li> </ul>                               | No items match your search.        |
| Microsoft Excel                                                                                 |                                    |
| <ul> <li>OneDrive</li> <li>This PC</li> </ul>                                                   |                                    |
| Notwork Y                                                                                       |                                    |
| File name: Masovni import.csv                                                                   | ×                                  |
| Save as typ : CSV (MS-DOS) (*.csv)                                                              | ×                                  |
| Authors: Boštjan Baričič Tags:                                                                  | Add a tag                          |
| ∧ Hide Folders                                                                                  | Tools 🔻 Save                       |
| Wondow                                                                                          | E. » spiospo » kadrovska » dobilst |

Slika 15: Pravilen izbor tipa datoteke.

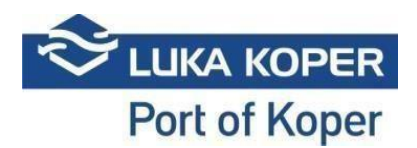

c. Potrdite, da želite obstoječi format datoteke (slika 16)

| MICROSOTT EXC | el                                               |                                   |                          | ×             |
|---------------|--------------------------------------------------|-----------------------------------|--------------------------|---------------|
| Som Do y      | ie features in your wo<br>you want to keep using | rkbook might be<br>g that format? | e lost if you save it as | CSV (MS-DOS). |
|               |                                                  | Nie                               | Usla                     |               |

Slika 16: Potrditev obstoječega formata datoteke.

2. V mapi je datoteka, ki ima podatke ločene s podpičjem (slika 17)

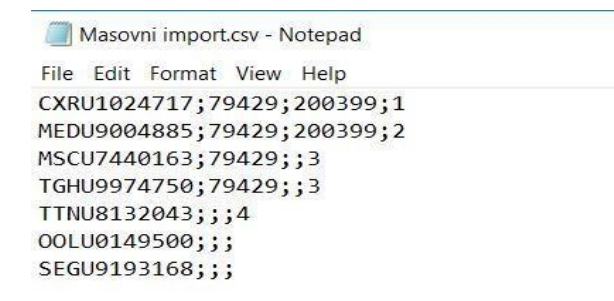

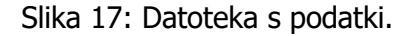

3. V VBS sistemu kliknete na »Kontejnerji« - »Seznam« (»Containers« -> »List«) in izberete opcijo »Uvozi in najavi« (»Import and book«) (slika 18)

| NAVIGACIJA                 |   | 1    |          | 而      | 0       | ×           | +           |          | h     |
|----------------------------|---|------|----------|--------|---------|-------------|-------------|----------|-------|
| 🕼 Nadzorna plošča          | ۲ | Uvoz | i CNT    | Briši  | Iskan   | je Počisti  | Izdelaj     | Uvozi in | Izvoz |
| <b>i</b> Info              | ۲ | ^    |          |        |         | Pripomočki  | najavo      | najavi   |       |
| 🖻 Slot                     | ۰ | i≣ s | ezn      | am koi | ntejner | jev         |             |          |       |
| Najave - vse               | < | +    | skalni p | ogoji  |         |             |             |          |       |
| 🖿 Najave - Avti            | ۲ | 17   |          |        |         |             |             |          |       |
| 🖿 Najave - Kontejnerji     | ۲ | _    |          |        |         |             |             |          |       |
| 🖿 Najave - Generalni tovor | ۲ | Rezu | ltat     |        |         |             |             |          |       |
| Najave - EVN               | ٠ | ο    |          | Tip    | Pripr.  | Kontejner   | Status      | s Najava | PIN   |
| <b>III</b> Kontejnerji     | ~ | 0    | ۲        | IZHOD  | •       | MSKU1550045 | IP - V luki | 37474    | 8311  |
| i= Saman                   | _ | 0    | ۲        | IZHOD  | •       | MSKU1550044 | IP - V luki | 37875    | 2800  |
| := Seznam                  |   | 0    | ۲        | IZHOD  | •       | MSKU1550043 | IP - V luki | 37876    | 2837  |

Slika 18: Masovni uvoz

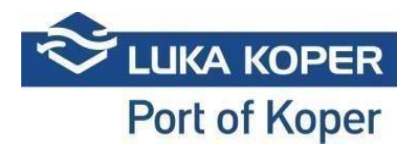

4. Poiščete in izberete CSV datoteko, ki ste jo pripravili za uvoz (slika 19)

| Masovni<br>import.sv  |                                 |
|-----------------------|---------------------------------|
| e: Masovni import.csv | Vse datoteke v<br>Open V Cancel |

Slika 19: Izbor izdelane datoteke.

5. VBS vam prikaže rezultat importa (slika 20)

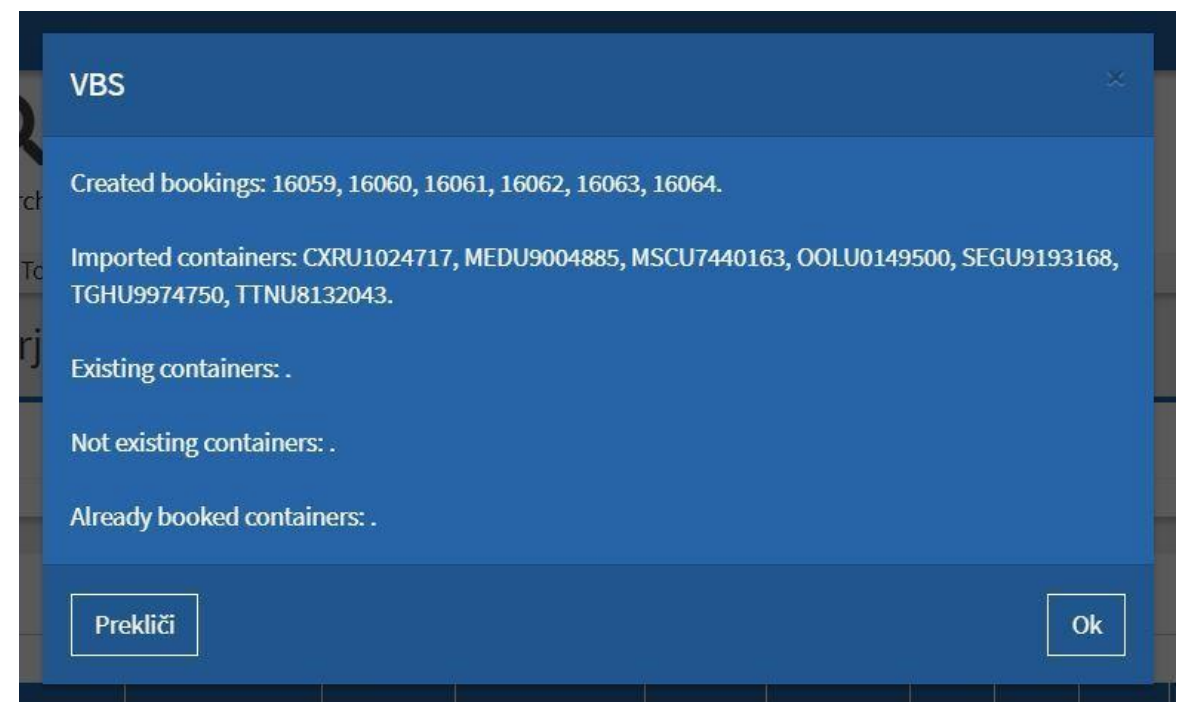

Slika 20: Prikaz uvoza kontejnerjev v VBS sistemu.

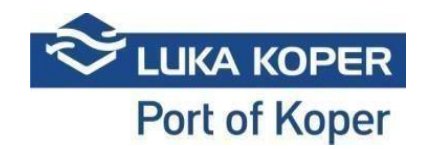

#### Statusni diagram za Kontejnerski terminal

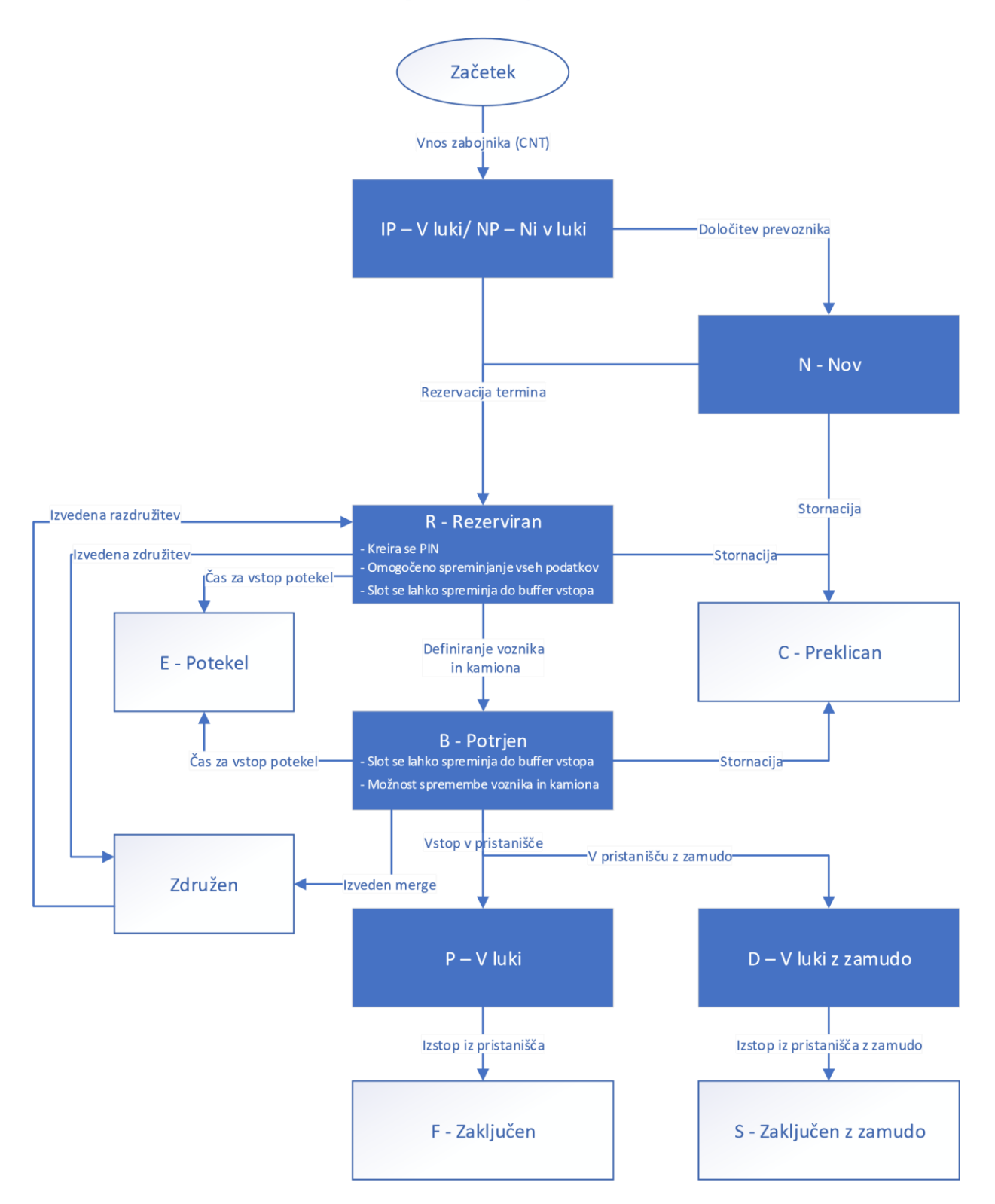